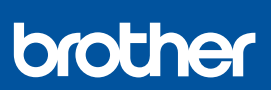

## Pika-asennusopas

DCP-J1310DW / DCP-J1313DW / DCP-J1360DW / DCP-J1460DW MFC-J4350DW / MFC-J4550DW

Uusimmat käyttöohjeet ovat saatavana Brothertukisivustolta osoitteessa: <u>support.brother.com/manuals</u>

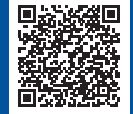

D037JN001-00

FIN Versio 0

Lue ensin Tuotteen turvaohjeet ja sitten tämä Pika-asennusopas, jotta osaat asentaa laitteen oikein.

Jos olet noudattanut laitteen mukana toimitetun tulostetun *Pika-asennusoppaan* ohjeita ja valinnut vaiheen 5-B "Asennus laitteen ohjauspaneelista", siirry suoraan tämän oppaan vaiheeseen 5-B.

## Pura laite paketista ja tarkista pakkauksen sisältö

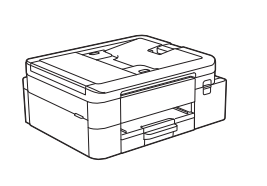

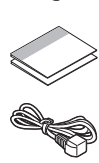

Poista laitetta ja tarvikkeita peittävä suojateippi tai kalvo.

#### VINKKI

- Tämän oppaan piirrokset eivät välttämättä vastaa malliasi täysin, mutta vaiheet ovat samat kaikissa laitteissa.
- · Komponentit voivat vaihdella maan mukaan.
- Säilytä kaikki pakkausmateriaalit ja laatikko laitteen mahdollista kuljetusta varten.
- Jos käytät langallista yhteyttä, sinun on hankittava oikea liitäntäkaapeli, joka vastaa haluttua liitäntää. (Vain tuetut mallit)

**USB-kaapeli:** Käytä enintään 2 metrin pituista USB 2.0 kaapelia (tyyppi A/B, sisältyy toimitukseen joissain maissa). **Ethernet (verkko) -kaapeli:** Käytä vähintään luokan 5 suoraa kierrettyä parikaapelia nopeaa 10BASE-T- tai 100BASE-TX-Ethernet-verkkoa varten (ei sisälly toimitukseen).

 Brother pyrkii vähentämään jätettä ja säästämään sekä raaka-aineita että energiaa, joita tarvitaan tuotannossa. Lisätietoja ympäristötyöstämme on osoitteessa www.brotherearth.com.

## Aseta tavallinen A4-paperi paperikasettiin

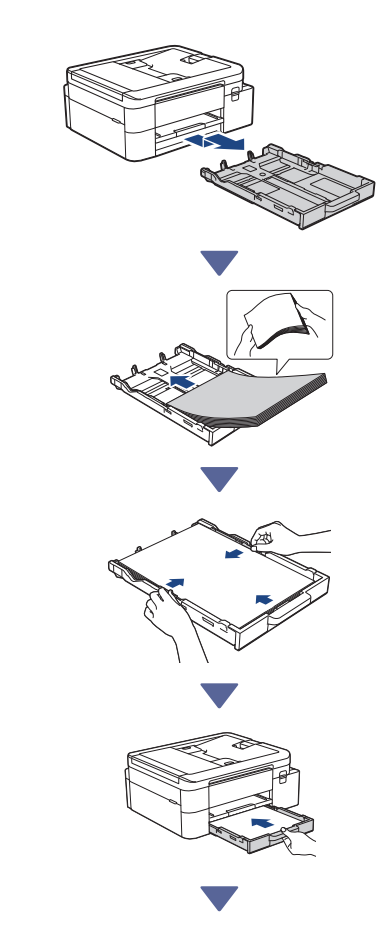

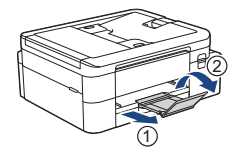

## 3 Yhdistä puhelinlinjan johto (vain mallit, joissa on faksitoiminto)

 $\overrightarrow{}$ 

Suorita tämä vaihe vain, jos käytät tätä laitetta faksilaitteena.

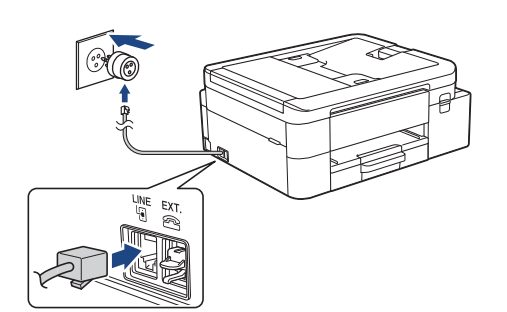

Aseta puhelinlinjan johto **LINE**-merkittyyn liitäntään.

*Online-käyttöopas* sisältää lisätietoja faksitoiminnon käytöstä.

(Eurooppa) Voimme tarvittaessa lähettää sinulle aidon Brother-johdon maksutta. Ota meihin yhteyttä osoitteessa <u>www.brother.eu</u>.

## 4 Virtajohdon kytkeminen

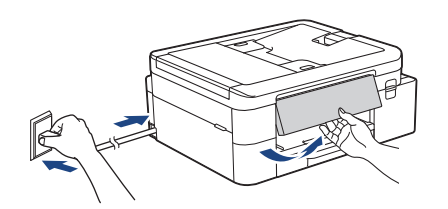

Laite käynnistyy automaattisesti.

(Vain tietyissä malleissa) Jos sinua pyydetään valitsemaan maasi tai kielesi, noudata nestekidenäytön ohjeita.

## 5 Valitse asennusmenetelmä

Valitse asennusmenetelmä ympäristösimukaan.

Asennus mobiilisovelluksella tai tietokoneohjelmistolla (suositeltu)

Asennus laitteen ohjauspaneelista (Mac-käyttäjien, jotka eivät voi käyttää asennukseen mobiililaitetta, tulee valita tämä menetelmä.)

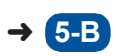

5-A

#### **Suositeltu**

## 5-A Asennus mobiilisovelluksella tai tietokoneohjelmistolla

Siirry asennusmenetelmää vastaavalle verkkosivustolle:

#### Asennus mobiililaitteella

 Mobiililaitteen on oltava yhteydessä Wi-Fi<sup>®</sup>verkkoon.

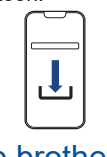

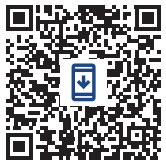

setup.brother.com

#### Asennus tietokoneella (vain Windows)

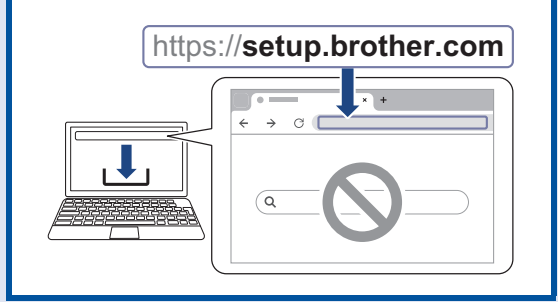

#### VINKKI

Voit käyttää laitettasi useilla laitteilla. Lataa laitteen ohjelmisto muille laitteille, joita haluat käyttää, käyttämällä jotakin tässä vaiheessa määritettyä asennusmenetelmää.

#### 5-B Asennus laitteen ohjauspaneelista

Noudata alla olevia ohjeita mallisi mukaisesti.

- DCP-J1310DW / DCP-J1313DW DCP-J1360DW / MFC-J4350DW
  - 1. Paina ◀, kun QR-koodinäyttö tulee näkyviin.
  - Paina ▶, kun [Asenna laitteesta] -näyttö tulee näkyviin.

#### > DCP-J1460DW / MFC-J4550DW

- 1. Paina [Ase. ilman sovel./ohjel.], kun QR-koodinäyttö tulee näkyviin.
- 2. Paina [Kyllä], kun [Ase. ilman sovel./ ohjel.] -näyttö tulee näkyviin.

## 6 Pakkauksen värikasettien asennus

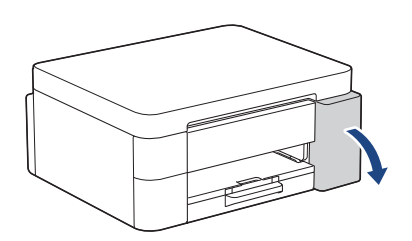

Avaa värikasetin kansi.

(Tämän oppaan piirrokset eivät välttämättä vastaa tarkalleen omaa malliasi, mutta vaiheet ovat samat jokaisen mallin kohdalla.)

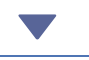

> MFC-J4350DW / MFC-J4550DW

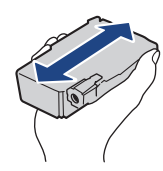

Ravista nopeasti vain **mustaa** värikasettia vaakasuunnassa 15 kertaa kuvatulla tavalla ja aseta se laitteeseen.

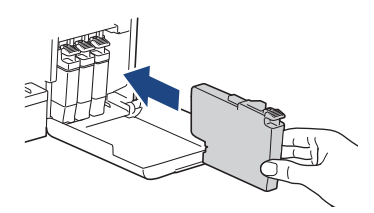

Asenna värikasetit nestekidenäytön ohjeiden mukaan.

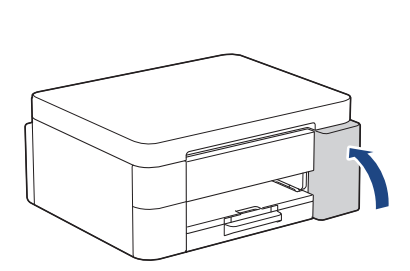

Kun olet asentanut kaikki neljä värikasettia, sulje värikasetin kansi.

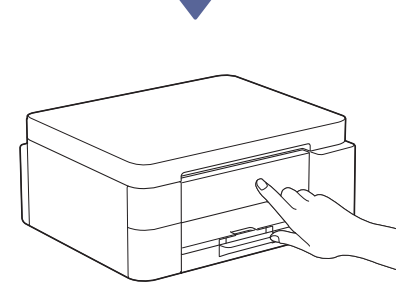

Jatka asennusta tarkistamalla nestekidenäytön viestit.

Kun näyttöön tulee musteen valmistelusta kertova viesti, noudata nestekidenäytön ohjeita suorittaaksesi alkupuhdistuksen mustejärjestelmään.

Puhdistus voi kestää muutaman minuutin, ja voit suorittaa seuraavan vaiheen sen aikana.

#### VINKKI

Kun värikasetit asennetaan ensimmäisen kerran, laite käyttää ylimääräistä mustetta musteensyöttöputkien täyttöön. Tämä on kertatoimenpide, joka mahdollistaa korkealaatuisen tulostuksen.

## Aseta päiväys ja kellonaika

Aseta päiväys ja kellonaika nestekidenäytön ohjeiden mukaan.

Jatka seuraavaan sarakkeeseen 🔶

## E Laiteohjelmiston päivitysilmoitusten asettaminen

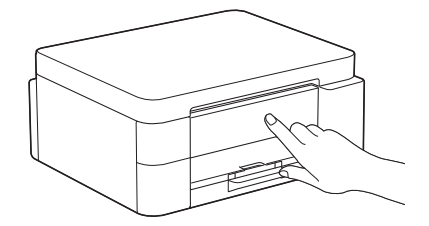

Kun laiteohjelmiston päivitystietojen näyttö tulee näkyviin, määritä laiteohjelmiston asetukset.

## 9 Tarkista tulostuslaatu

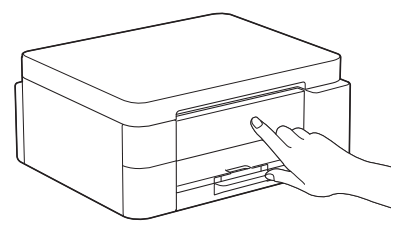

Kun mustejärjestelmän alkupuhdistus on valmis, tulosta tulostuslaadun tarkistussivu:

DCP-J1310DW / DCP-J1313DW DCP-J1360DW / MFC-J4350DW

Paina ▶ -painiketta.

> DCP-J1460DW / MFC-J4550DW

Paina [OK]-painiketta.

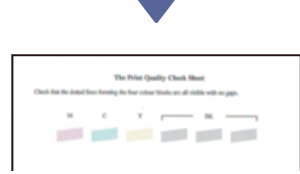

Laite tulostaa tulostuslaadun tarkistussivun.

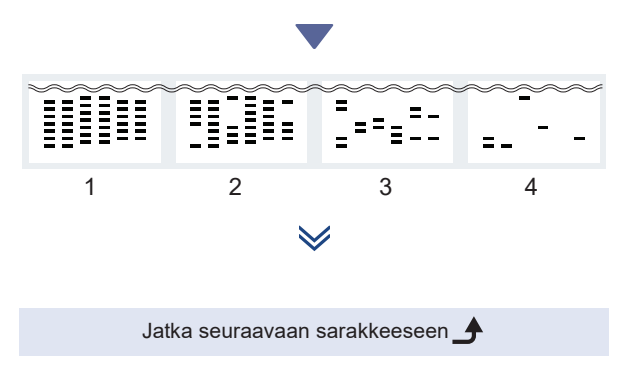

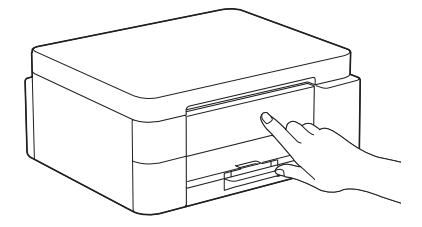

Valitse laitteen nestekidenäytöltä kuvat, jotka vastaavat tarkasti tulostuslaadun tarkistussivun kunkin värin kuvaa, ja käynnistä puhdistus tarvittaessa uudelleen.

# Tulostuksen kohdistuksen säätäminen (suositeltu)

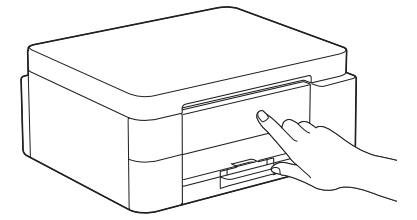

Jos haluat säätää tulostuksen kohdistusta ennen laitteen käyttöä, tulosta säätöarkki:

DCP-J1310DW / DCP-J1313DW DCP-J1360DW / MFC-J4350DW

Kun paperin säätöviesti tulee näkyviin, paina ▶ ja noudata nestekidenäytön ohjeita.

DCP-J1460DW / MFC-J4550DW

Kun paperin säätöviesti tulee näkyviin, paina [Käynn.] ja noudata nestekidenäytön ohjeita.

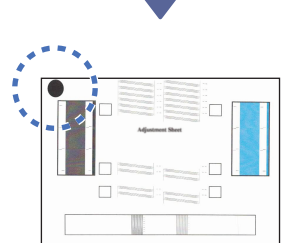

Arkin vasemmassa yläkulmassa on musta ympyrä.

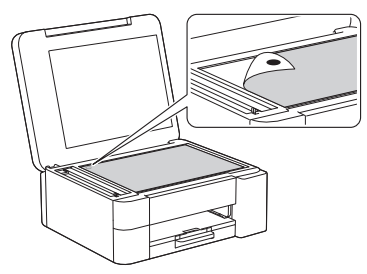

Aseta säätöarkki skannerin lasille kuvapuoli alaspäin ja varmista, että musta ympyrä on skannerin lasin vasemmassa yläkulmassa kuvan mukaisesti.

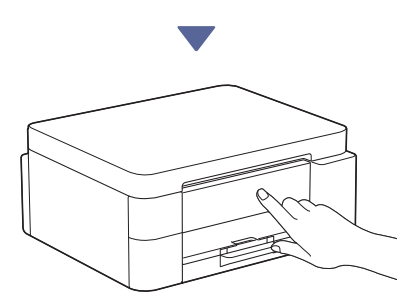

Säädä kohdistusta nestekidenäytön ohjeiden mukaan.

Poista lopuksi säätöarkki skannerin lasista.

## Vahvista laitteen asennuksen valmistuminen

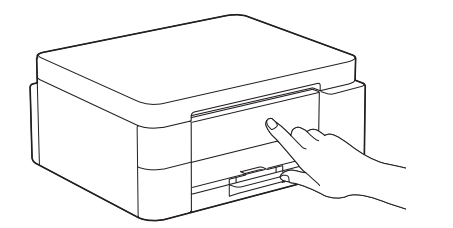

Noudata nestekidenäytön ohjeita, jos ne näkyvät, ja vahvista laitteen asennuksen valmistuminen.

### Tietokoneen tai mobiililaitteen liittäminen laitteeseen (tarvittaessa)

Siirry seuraavalle verkkosivustolle tietokoneella tai mobiililaitteella tai skannaa alla oleva koodi asentaaksesi ohjelmiston:

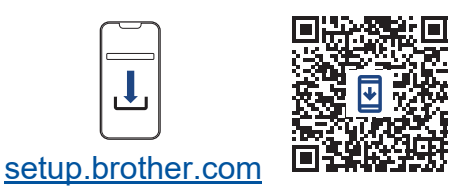

https://setup.brother.com

Varmista, että laitteesi ja mobiililaitteesi ovat yhteydessä samaan verkkoon.

#### VINKKI

DCP-J1310DW / DCP-J1313DW DCP-J1360DW / DCP-J1460DW

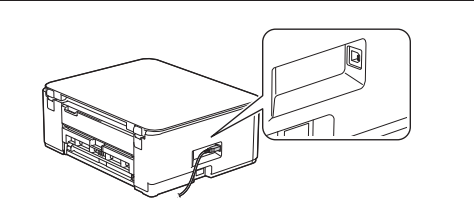

Laitteen sivulla on kuvan mukainen portti USByhteyttä varten.

#### MFC-J4350DW / MFC-J4550DW

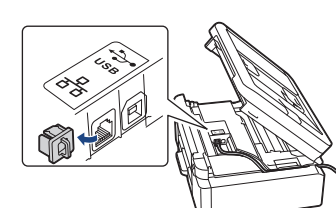

Jos kyseessä on USB-yhteys tai kiinteä verkkoyhteys (vain tietyt mallit), etsi laitteen sisällä oleva oikea portti (käyttämäsi kaapelin perusteella) kuvan mukaisesti.

### Asennus valmis

Nyt olet valmis tulostamaan tai skannaamaan tällä laitteella.

Noudata tarvittaessa osion Manuaalinen langaton käyttöönotto ohjeita.

#### Tärkeä verkon suojausta koskeva huomautus:

Tämän laitteen asetusten hallinnan oletussalasana sijaitsee laitteen takaosassa, ja se on merkitty tekstillä "**Pwd**". Suosittelemme, että vaihdat oletussalasanan välittömästi, jotta voit suojata laitettasi luvattomalta käytöltä.

## Manuaalinen langaton käyttöönotto

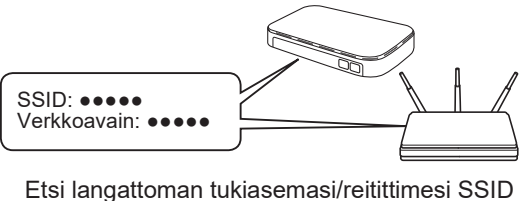

Etsi langattoman tukiasemasi/reitittimesi SSID (verkon nimi) ja verkkoavain (salasana).

DCP-J1310DW / DCP-J1313DW DCP-J1360DW / MFC-J4350DW

- Siirry laitteen luo ja paina paneelin Vieti tai Wi-Fi-painiketta.
- 2. Valitse [Etsi Wi-Fi-verkko] painamalla OK. Nestekidenäytössä näkyy [Otetaanko WLAN käyttöön?] -viesti.
- 3. Valitse Kyllä painamalla ▶.
- 4. Valitse tukiaseman/reitittimen SSID (verkon nimi) ja anna verkkoavain (salasana).

Jos et löydä näitä tietoja, kysy verkkovastaavalta tai langattoman tukiaseman/reitittimen valmistajalta.

#### DCP-J1460DW / MFC-J4550DW

- 1. Paina laitteessa 🔄 > [Etsi Wi-Fiverkko] > [Kyllä].
- 2. Valitse tukiaseman/reitittimen SSID (verkon nimi) ja anna verkkoavain (salasana).

Jos et löydä näitä tietoja, kysy verkkovastaavalta tai langattoman tukiaseman/reitittimen valmistajalta.

Lisätietoja on Online-käyttöoppaan kohdassa Tekstin syöttäminen Brother-laitteellasi.

Kun langaton asennus on onnistunut, nestekidenäytössä näkyy teksti [Kytketty].

Laitteen tarkat tiedot ja tekniset tiedot ovat saatavilla Online-käyttöoppaassa osoitteessa support.brother.com/manuals.

6